## **Integre Cisco Secure Email Encryption Service con Duo**

### Contenido

Introducción Prerequisites Requirements Componentes Utilizados Configurar Verificación Errores comunes

## Introducción

Este documento describe cómo integrar Cisco Secure Email Encryption Service, anteriormente conocido como Cisco Registered Envelope Service (CRES), con Duo.

## Prerequisites

#### Requirements

- Acceso de administrador al portal de CRES https://res.cisco.com/admin/
- Acceso de administrador al portal Duo <a href="https://admin.duosecurity.com/">https://admin.duosecurity.com/</a>
- Acceso de administrador al portal de Azure <a href="https://portal.azure.com/">https://portal.azure.com/</a>
- Los usuarios deben estar inscritos en el panel de administración de Duo, como se describe en <u>https://duo.com/docs/enrolling-users</u>

#### **Componentes Utilizados**

• SAML 2.0

La información que contiene este documento se creó a partir de los dispositivos en un ambiente de laboratorio específico. Todos los dispositivos que se utilizan en este documento se pusieron en funcionamiento con una configuración verificada (predeterminada). Si tiene una red en vivo, asegúrese de entender el posible impacto de cualquier comando.

### Configurar

Paso 1. Inicie sesión en Duo Admin Panel https://admin.duosecurity.com/

Paso 2. Vaya a Aplicaciones

- Paso 3. Seleccione Proteger aplicación
- Paso 4. Seleccione Generic SAML Service Provider y Protect
- Paso 5. Copiar la URL de inicio de sesión único

Paso 6. Seleccione Descargar certificado

Paso 7. Seleccione Descargar XML

Paso 8. En Service Provider -> Entity ID \* escriba https://res.cisco.com/

Paso 9. En Service Provider -> Assertion Consumer Service (ACS) URL \* escriba https://res.cisco.com/websafe/ssourl

Paso 10. Desplácese hacia abajo hasta que vea **Settings** -> **Name** escriba el título de su nueva aplicación y seleccione **Save**, como se muestra en la imagen:

| Cashboard > Applications > (              | INCO CHES                                                                                                    |                                          |
|-------------------------------------------|----------------------------------------------------------------------------------------------------|------------------------------------------|
| CISCO CRES                                | 5                                                                                                    | Authentication Log   🔒 Remove Applicatio |
| See the Generic SSO docum                 | entation 🖞 to integrate Duo into your SAML-enabled service provider.                                                                                                    |                                          |
| Metadata                                  |                                                                                                    |                                          |
| Entity ID                                 | Mga://soo examinantik.co.duceecurity.com/semi2/spr                                                                                                    | Copy                                     |
| Single Sign-On URL                        | https://so-enddowe.so.ducecurity.com/sem2/gr/2m2/gd-vectriter.com/tex-                                                                                                    | Crepy                                    |
| Single Log-Out URL                        | https://so-million.co.duceecurity.com/sam@/spicecorrectorrectorrelis/                                                                                                    | Copy                                     |
| Metaduta URL                              | https://www.energy.com/ward/spice/com/ward/spice/com/wa | Copy                                     |
| Certificate Fingerpri                     | ints                                                                                                    |                                          |
| SKA-1 Fingerprint                         |                                                                                                    | Copy                                     |
| SHA-256 Fingerprint                       |                                                                                                    | Сору                                     |
| Downloads                                 |                                                                                                    |                                          |
| Gertificate                               | Download certificate Expires: 01-19-2038                                                                                                    |                                          |
| SAM, Metadata                             | Download XM,                                                                                                    |                                          |
| Service Provider                          |                                                                                                    |                                          |
| Entity ID 1                               | Https://https://initiation.com/                                                                                                    |                                          |
|                                           | the scalar descent of the second process.                                                                                                    |                                          |
| Assertion Consumer Service<br>(ACB) URL * | Index () VML* Ind<br>1 https://ws.cisos.com/websafe/ssouri                                                                                                    | () there                                 |

Paso 11. Inicie sesión en el portal de CRES https://res.cisco.com/admin/

Paso 12. Navegue hasta la pestaña Cuentas y seleccione el hipervínculo para su Número de cuenta

Paso 13. En la ficha Detalles, seleccione Método de autenticación -> SAML 2.0

Paso 14. Deje en blanco SSO Nombre de atributo de correo electrónico alternativo

Paso 15. SSO Service Provider Entity ID type https://res.cisco.com/

Paso 16. SSO Customer Service URL pegue la URL que copió en el paso 5

Paso 17. Deje en blanco SSO Logout URL

Paso 18. **Certificado actual Certificado de verificación del proveedor de identidad SSO** seleccione **Choose File** y utilice el certificado descargado en el paso 6, como se muestra en la imagen:

| ahaha                                                                     |                                                                                                    |  |  |  |
|---------------------------------------------------------------------------|----------------------------------------------------------------------------------------------------|--|--|--|
| CISCO                                                                     |                                                                                                    |  |  |  |
| Home Users Reports Accounts                                               |                                                                                                    |  |  |  |
| Manage Accounts Manage Registered Envelopes                               |                                                                                                    |  |  |  |
|                                                                           |                                                                                                    |  |  |  |
|                                                                           |                                                                                                    |  |  |  |
| Details Groups 7                                                          | skens   BCE Config   Addin Config   Branding                                                                                                    |  |  |  |
|                                                                           |                                                                                                    |  |  |  |
| Account Number                                                            | A.39999                                                                                                    |  |  |  |
| Account Name*                                                             | ESADOMAIN                                                                                                    |  |  |  |
| Description                                                               | ESADOMAIN                                                                                                    |  |  |  |
| Status                                                                    | Active v                                                                                                    |  |  |  |
| Enable Auto Provisioning                                                  | 0                                                                                                    |  |  |  |
| RuleSet                                                                   | Al v                                                                                                    |  |  |  |
| Enable Sender<br>Registration                                             | 0                                                                                                    |  |  |  |
| Make Secure Compose<br>Available                                          | 8                                                                                                    |  |  |  |
| Suppress Java Applet in<br>Envelope                                       |                                                                                                    |  |  |  |
| Account Certificate                                                       | Reponerate                                                                                                    |  |  |  |
| On TLS failure choose one                                                 | e of the following delivery preferences                                                                                                    |  |  |  |
|                                                                           | Falback to Registered Envelope Delivery                                                                                                    |  |  |  |
| 0                                                                         | Bounce Messages                                                                                                    |  |  |  |
| If TLS failure delivery pre<br>change the TLS delivery of                 | ference is set to Registered Envelope, please rememb-<br>ration to TLS Preferred on your in house mail server.                                                                                                    |  |  |  |
|                                                                           | provide the state of the state of the state |  |  |  |
| Authentication Method                                                     | SAML 2.0 V                                                                                                    |  |  |  |
| SSO Enable Date                                                           | 07/07/2023 06:34:48 AM GMT                                                                                                    |  |  |  |
| SSO Email Name ID<br>Format                                               | transient                                                                                                    |  |  |  |
| SSO Alternate Email<br>Attribute Name                                     |                                                                                                    |  |  |  |
| SSD Service Provider<br>Entity 3D*                                        | https://hts.cisce.com/                                                                                                    |  |  |  |
| SSO Customer Service<br>URL®                                              | https://tso-additions.sso.duosecuri                                                                                                    |  |  |  |
| SSO Logout URL                                                            |                                                                                                    |  |  |  |
| SSO Service Provider<br>Verification Certificate                          | Download                                                                                                    |  |  |  |
| SSO Binding                                                               | HTTP-Redirect, HTTP-POST                                                                                                    |  |  |  |
| SSO Assertion Consumer<br>URL                                             | https://res.cisco.com/websafe/ssourf                                                                                                    |  |  |  |
| Current Certificate<br>SSO Identity Provider<br>Verification Certificate* | Choose File No file chosen                                                                                                    |  |  |  |
|                                                                           | Save Back to Accounts List                                                                                                    |  |  |  |

Paso 19. Inicie sesión en el portal de Azure https://portal.azure.com/

Paso 20. Vaya a Azure Active Directory -> Enterprise Applications -> New application -> Create your own application (Azure Active Directory-> Aplicaciones empresariales -> Nueva aplicación)

Paso 21. Asigne un nombre a la aplicación y seleccione **Integrar cualquier otra aplicación que no** encuentre en la galería (No galería) -> Crear

Paso 22. Seleccione **Assign users and groups** y agregue los usuarios que desea tener acceso a CRES y seleccione **Assign**.

Paso 23. Seleccione **Single Sign-on** -> **SAML** -> **Upload metadata file**, y seleccione el archivo descargado en el paso 7, como se muestra en la imagen:

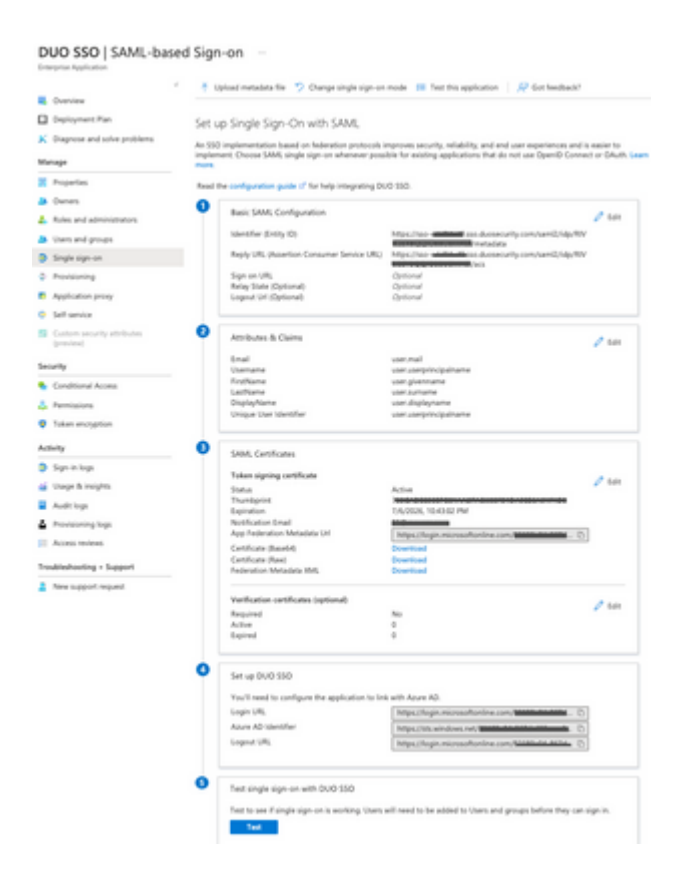

### Verificación

Paso 1. Inicie sesión en el portal de CRES https://res.cisco.com/websafe/, como se muestra en la imagen:

| Secure Email                    |
|---------------------------------|
| Encryption Service              |
| Username*<br>cresduo@mexesa.com |
| Log In                          |
| OR                              |
| G Sign in with Google           |

Paso 2. Utilice la clave de paso para DUO, como se muestra en la imagen:

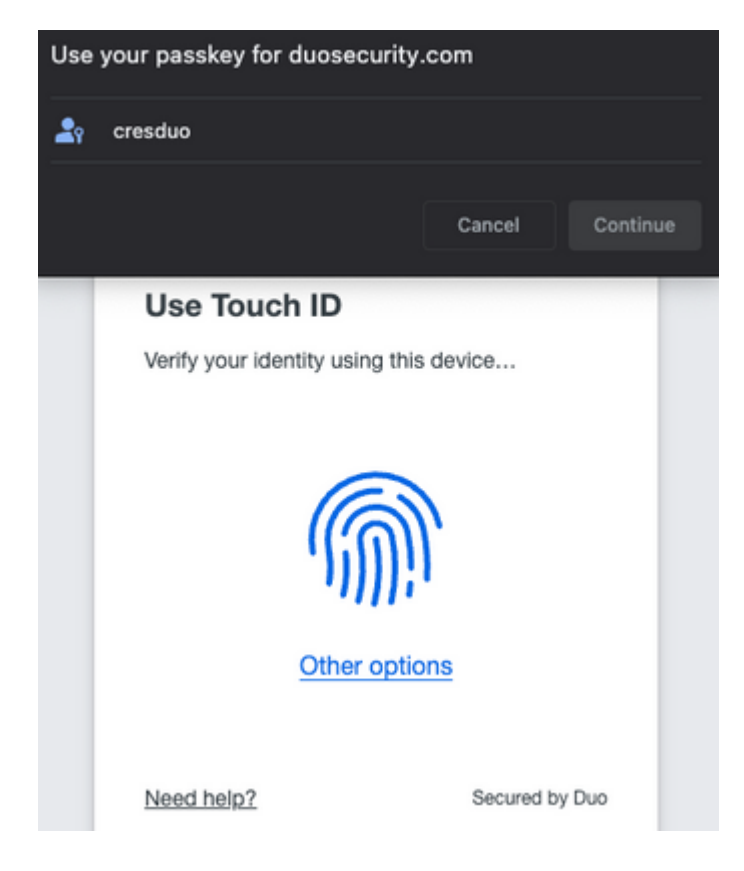

Paso 3. Una vez que haya establecido la clave de paso adecuada, podrá iniciar sesión correctamente en el portal de CRES, como se muestra en la imagen:

| CISCO Secure Email<br>Encryption Service                       |                                                                                                    |
|----------------------------------------------------------------|----------------------------------------------------------------------------------------------------|
| New "Time Zone" and "Time Format" configurat manage intersages | ions have been added, allowing you to control the display of dates and times. Currently you're using the default of GMT in 12 hour format. That |
| / Compose Message                                              |                                                                                                    |
| Address Book                                                   | cc1                                                                                                    |
| Edit Profile                                                   | BCC1                                                                                                    |
| _                                                              | Subject                                                                                                    |
|                                                                | (none)                                                                                                    |
|                                                                |                                                                                                    |
|                                                                | send r = At least one valid recipient must be entered.                                                                                          |
|                                                                |                                                                                                    |

Copyright © 2022 Cisco System, Inc. and/or its affiliates. All rights reserved. About | Terms of Service | Privacy Policy | Customer support

#### **Errores comunes**

1. Si el usuario no está asignado en **Usuarios y grupos** en la **aplicación de empresa**, se obtiene este error, como se muestra en la imagen:

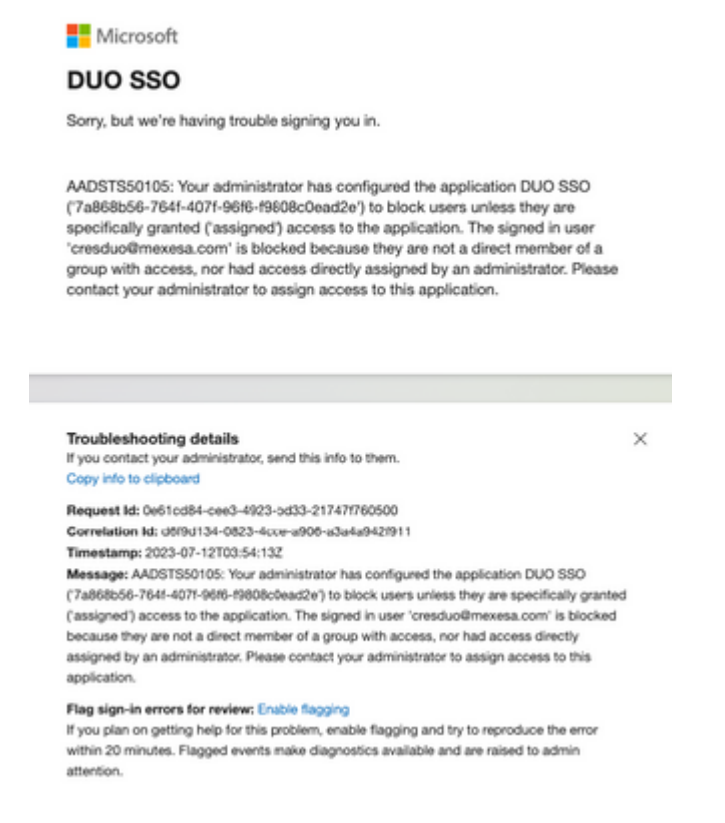

2. Si el usuario se elimina de **Usuarios** en el Duo Admin Panel, obtiene este error, como se muestra en la imagen:

# cisco

#### Account disabled

Your Duo account is disabled and cannot access this application. Please contact your IT help desk.

Secured by Duo

3. Si el usuario no está inscrito en el panel de administración Duo, obtendrá este error, como se muestra en la imagen:

## Secure Email Encryption Service

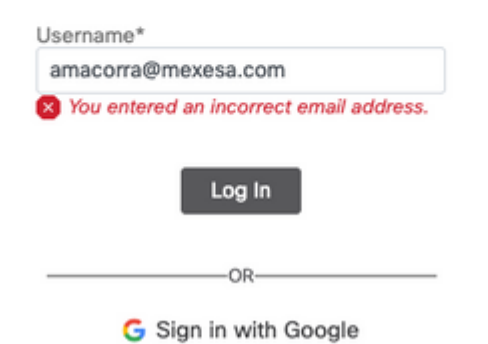

#### Acerca de esta traducción

Cisco ha traducido este documento combinando la traducción automática y los recursos humanos a fin de ofrecer a nuestros usuarios en todo el mundo contenido en su propio idioma.

Tenga en cuenta que incluso la mejor traducción automática podría no ser tan precisa como la proporcionada por un traductor profesional.

Cisco Systems, Inc. no asume ninguna responsabilidad por la precisión de estas traducciones y recomienda remitirse siempre al documento original escrito en inglés (insertar vínculo URL).